axis 関数による設定変更

axis 関数を使うと細かい設定の制御ができる。ここでは、axis 関数を使った効果的な例をいくつか示す。

表示範囲の設定

>> plot(sin(0:0.1:2\*pi))

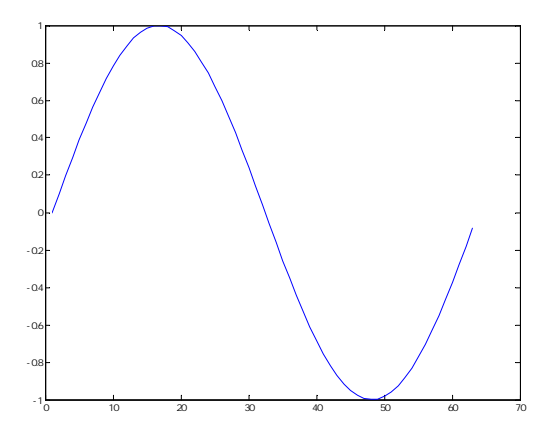

これは、1 周期の sin 波を plot 関数で表示した例であるが、デフォルトの表示では、x 軸が 60 以降が途切れてしまっている。これは、次のように x 軸を指定しても同じである。 >>plot(0:0.1:2\*pi,sin(0:0.1:2\*pi))

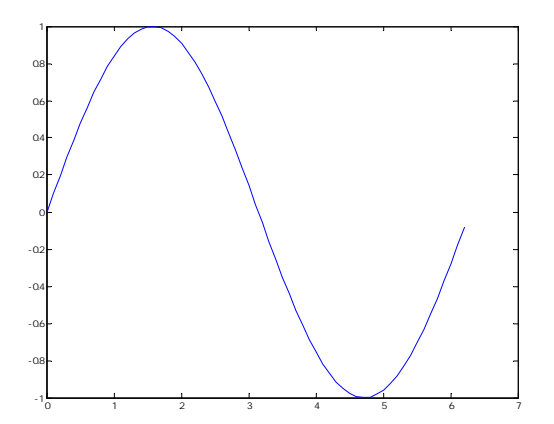

このような場合、途切れをなくす有効な関数が axis 関数である。いくつかの axis 関数の使 い方があるが、もっとも簡単な使い方は、tight オプションである。 plot(0:0.1:2\*pi,sin(0:0.1:2\*pi));axis tight また、axis tight の代わりに axis('tight')と記述してもよい。

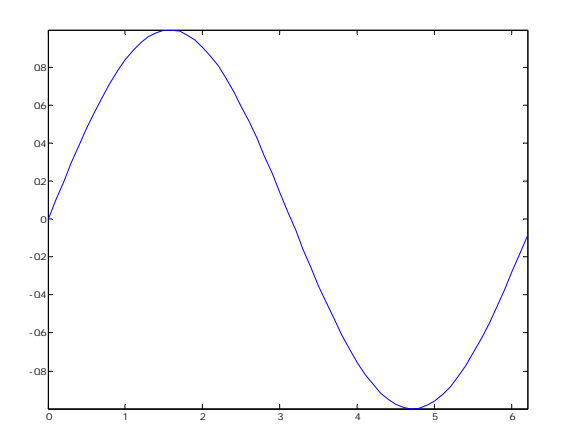

また、設定は tight 設定で、例えば、y 軸の範囲のみ変更したい場合には、-inf,inf を使うこともできる。MATLAB での inf は無限大のことで

plot(0:0.1:2\*pi,sin(0:0.1:2\*pi));axis([-inf inf -1.5 1.5])

とすると、-inf,inf を設定したところはありえないためデータの点数に合わせて表示する axis tight と同じ設定に、-1.5,1.5 の設定はマニュアル設定に変更することができる。

また、tight 設定ではなく標準の状態である一部のパラメータだけ変更したい場合にはどの ようにすればよいのであろうか。

そのような場合には、設定にするとよい。plot 関数でグラフを表示した後、axis 関数により軸の設定をし直している。また、わざとスペースを空けたい場合にも axis 関数を使うと 変更できる。例えば、x 軸の設定はそのままで、表示する y 軸のレンジを±1 から±1.5 に 変更する例を示す。

>> plot(0:0.1:2\*pi,sin(0:0.1:2\*pi));tmpaxis=axis;axis([tmpaxis(1:2) -1.5 1.5])

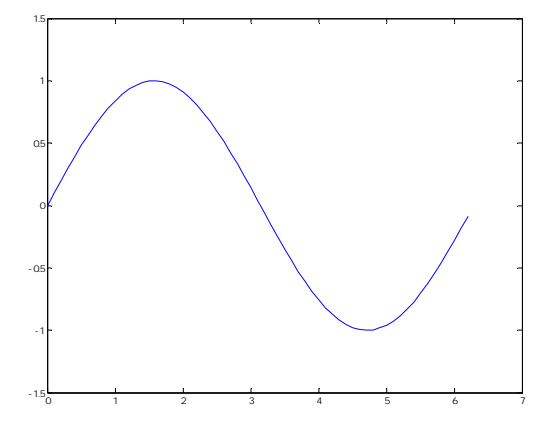

この設定では、まず tmpaxis=axis;で plot 関数の現在の設定を保存している。 axis 関数では、入力を入れた場合の設定は、axis([xmin xmax ymin ymax]) であるので、再度 axis 関数により xmin,xmax の設定は、tmpaxis(1:2)により標準設定を使 い、ymin,ymax のみ設定を変更している。

実は、axis 関数を使わず、xlim,ylim 関数を使うとそれぞれの設定も可能である。 >> plot(0:0.1:2\*pi,sin(0:0.1:2\*pi));ylim([-1.5 1.5])

同様のことが set 関数によりさらに細かい設定をすることもできる。 axis 関数での設定と同様の設定を set 関数で実現するには次のようにする。 plot(0:0.1:2\*pi,sin(0:0.1:2\*pi));set(gca,'ylim',[-1.5 1.5]);

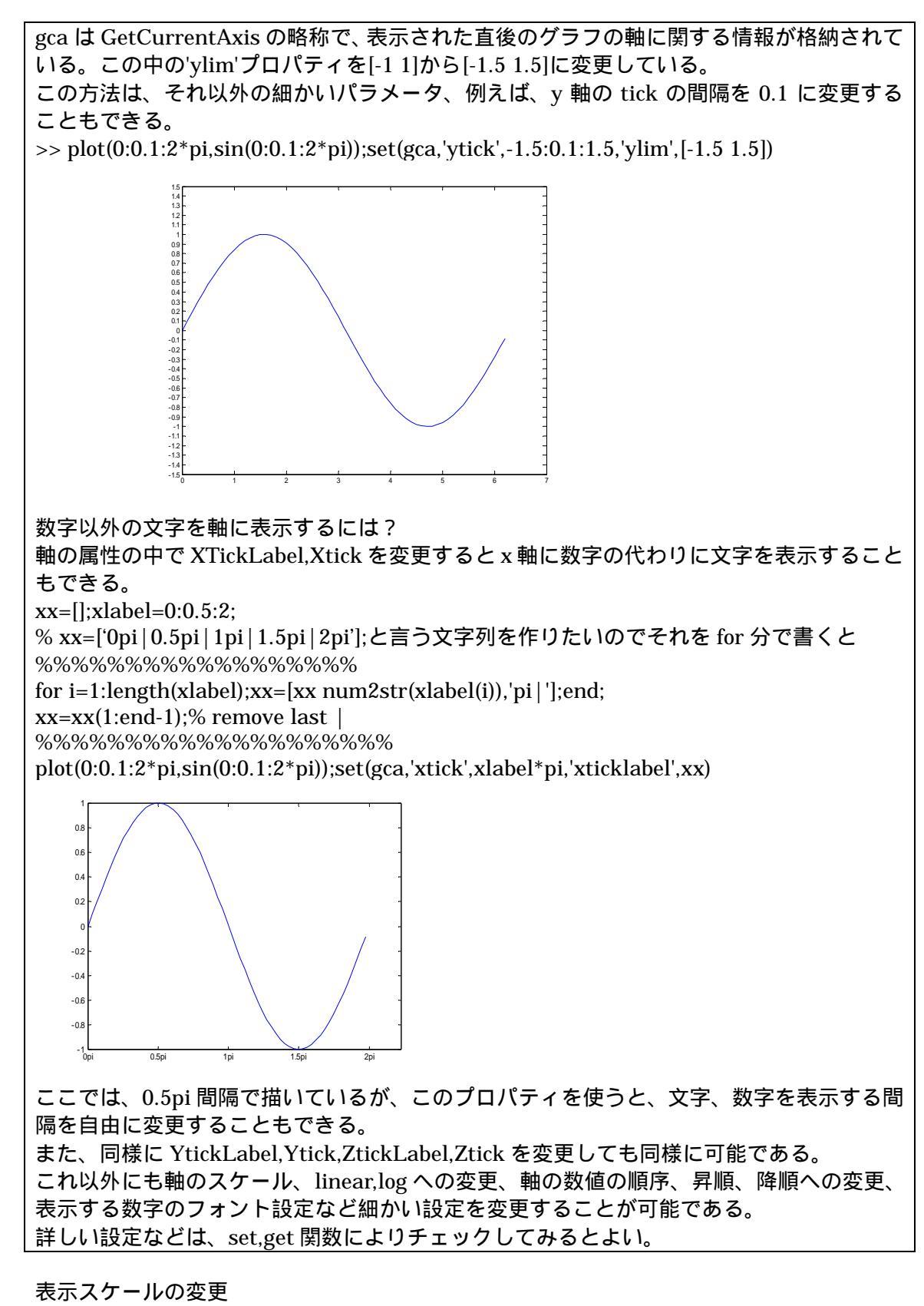

plot 関数のデフォルトの設定では、縦横比のバランスが異なる。例えば、 >> plot(cos(0:0.1:2\*pi),sin(0:0.1:2\*pi));

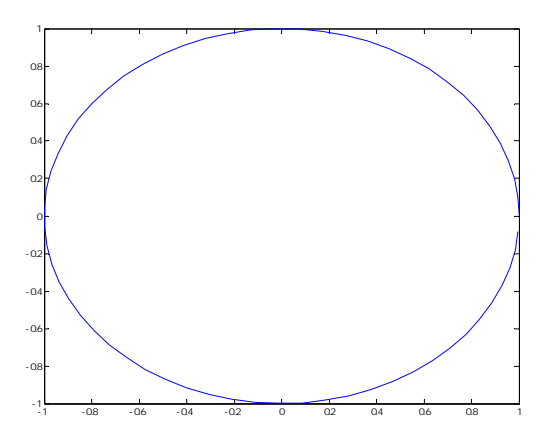

となり、円の表示が横長の楕円になってしまう。そこで縦横比を同一にするために、axis 関数の equal オプションがある。 >> plot(cos(0:0.1:2\*pi),sin(0:0.1:2\*pi));axis equal

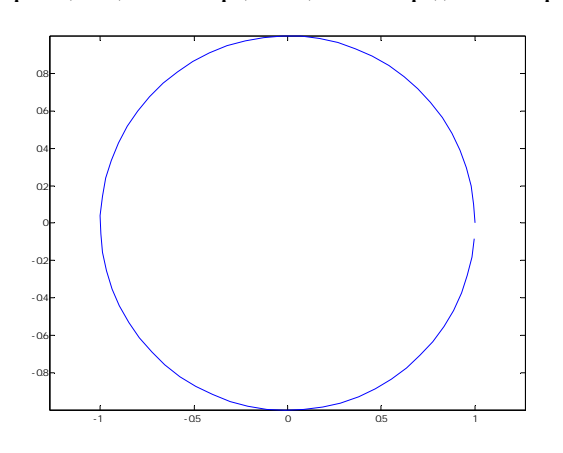

このコマンドを使うことで縦横比が同一になる。また、似たようなオプションで、軸の縦 横比を同じにするオプションで axis square がある。 >> plot(cos(0:0.1:2\*pi),sin(0:0.1:2\*pi));axis square

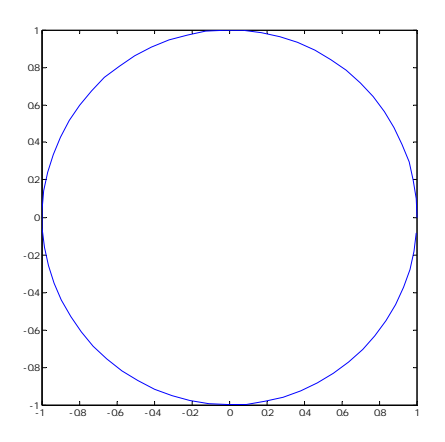

このコマンドオプションを使うと、軸の縦横比を同じに保つことができる。